Open a web browser ( IE. Internet Explorer) Type the following into the address bar at the top of the browser

# "powerschool.lawrence.kl2.ma.us/subs" Hit Enter This will be what the login screen looks like it will have 3 lines

1 for the school, 1 for the teacher you are subbing for, and 1 for a password See the School Clerk or administrator for the password

| ubstitute Teach   | er Sign In |      |
|-------------------|------------|------|
| chool             |            |      |
| Select the school |            |      |
| eacher            |            |      |
| assword           |            |      |
|                   |            | Sign |
| owerSchool        |            |      |

Hit the small arrow at the far right of the school box and scroll down the list until you come the school you are working in

|    | Substitute Teacher Sign In                                                                                                    |   |
|----|----------------------------------------------------------------------------------------------------|---|
|    | School                                                                                                    | 7 |
|    | Select the school                                                                                                    | - |
|    | Select the school                                                                                                    | * |
| Co | High School Learning Center<br>Humanities and Leadership Development<br>International School<br>Math Science and Technology<br>Performing and Fine Arts<br>School for Exceptional Studies<br>Arlington Elementary School<br>Arlington Middle School<br>John Breen School<br>Alexander B. Bruce School<br>Frost Elementary School<br>Frost Elementary School<br>Gerard A. Guilmette Elementary School<br>Gerard A. Guilmette Elementary School<br>James F. Hennessey School<br>Lawlor Early Childhood Center<br>Erancie M. Leaky School | E |

Once you have selected your school Click on the small arrow on the far right box in the next line to select the teacher you are subbing for

| PowerTeach                                                                                                    | er |
|----------------------------------------------------------------------------------------------------|----|
|                                                                                                    |    |
| Substitute Teacher Sign In                                                                                                    |    |
| School                                                                                                    |    |
| Business Management and Finance                                                                                                    |    |
| Teachar                                                                                                    | 57 |
| Select the teacher                                                                                                    |    |
| Select the teacher                                                                                                    |    |
| Berger, Melvin<br>Carpenito, James W<br>Carroll, Lynn NMN<br>Cheever, Corey J<br>Clark, Jordan Elliott<br>Cooper, Jeremy J<br>Cornielle, Ivelisse NMN<br>Cruz, Juan NMN<br>Dreyer, Karen NMN<br>Garcia, Nicholas NMN<br>Garrity, Patrick NMN<br>Geary, William D<br>Gosselin, Erin Leigh |    |
| Gumb, Robert Daniel<br>Hebert, Jennifer NMN<br>Jaime, Ervia NMN<br>Kauderer, Mark Howard<br>Lima, Aline M                                                                                                    | -  |

Lastly Enter in the password you recieved from the main office on the 3rd line and click "Sign In"

| Substitute T     | eacher Sign In    |   |
|------------------|-------------------|---|
| School           |                   |   |
| Business Manage  | ement and Finance | • |
| Teacher          |                   |   |
| Cooper, Jeremy J |                   |   |
| password         |                   |   |
|                  |                   |   |

Copyright@ 2005 - 2011 Pearson Education, Inc., or its affiliate(s). All rights reserved. www.PearsonSchoolSystems.com

### This is the default login screen for the Substitute Portal

The Substitue can only take Attendance, take a lunch count if your school uses this, and can read the daily bulletin

To Take Attendance Click the Chair thats on the right of the course If the Chair is shaded like the one on the 1st line below it means that class does not meet on the current day

PowerTeacher

Welcome, Substitute for Jeremy J Cooper | Help | Sign Out

School: Business Management and Finance Term: 11-12 Semester 2

|                                                 |                                                   |                   |                                                         |   |   | ė |
|-------------------------------------------------|---------------------------------------------------|-------------------|---------------------------------------------------------|---|---|---|
| Navigation<br>Start Page<br>View Daily Bulletin | Start Page                                        |                   |                                                         |   |   |   |
|                                                 | 3(A)                                              | Geometry Gr 10 CP |                                                         | 튭 | × |   |
|                                                 | 3(B)                                              | Geometry Gr 10 CP |                                                         |   | X |   |
|                                                 | 4(A)                                              | Geometry Gr 10 CP |                                                         | F | X |   |
|                                                 | 1(B)                                              | Geometry Honors   |                                                         | = | × |   |
|                                                 | 1(A)                                              | Discrete Math     |                                                         | - | × |   |
|                                                 | 5(A-B)                                            | Advisory Grade 9  |                                                         | 름 | × |   |
|                                                 | Click on the chair to take attendance or the      |                   |                                                         |   |   |   |
|                                                 | silverware to submit lunch counts for each class. |                   |                                                         |   |   |   |
|                                                 |                                                   |                   | When you are finished, click the 'Sign Out' link above. |   |   |   |
|                                                 |                                                   |                   |                                                         |   |   |   |

# When you click on the chair this screen displays all that you have to do is click submit at this point if all the students are present.

If not then click the small arrow that is to the right of the current attendance code and choose the correct code you want to add

| Geometry Gr 10 CP - 3(B)           |  |  |  |  |  |
|------------------------------------|--|--|--|--|--|
| Current attendance code: (Present) |  |  |  |  |  |
| BAEZ, PEDRO                        |  |  |  |  |  |
| BLANCO, GENESIS ALTAGRACIA         |  |  |  |  |  |
| BUTH, HARPER                       |  |  |  |  |  |
| DAVILA, ALISANDRA                  |  |  |  |  |  |
| DEJESUS, FREDERICK                 |  |  |  |  |  |
| DIAZ, HARVES PIERRE                |  |  |  |  |  |
| GARCIA, ASHLEY MICHELE             |  |  |  |  |  |
| GARCIA, ROSALIA                    |  |  |  |  |  |
| GONZALEZ, KEVIN EMMANUEL           |  |  |  |  |  |
| GONZALEZ, NATASHA                  |  |  |  |  |  |
| HENRIQUEZ, JEYSON ANIBAL           |  |  |  |  |  |
| MARTE, KARLA GUADALUPE             |  |  |  |  |  |
| MEDEIROS, JENNIFER MARIE           |  |  |  |  |  |
| MENDEZ, ILIANA MARIBEL             |  |  |  |  |  |
| NUNEZ, KATHERINE MERCEDES          |  |  |  |  |  |
| PADILLA, WILLY                     |  |  |  |  |  |
| PERDOMO, YAMILES                   |  |  |  |  |  |
| PEREZ, WILLY STEVEN                |  |  |  |  |  |
| PIMENTEL, LUZ MARIEL               |  |  |  |  |  |
| PIMENTEL, ZULEIKA CHAYLINE         |  |  |  |  |  |
| PORTORREAL, ASHLEY                 |  |  |  |  |  |
| RODRIGUEZ, ELIANA MICHELLE         |  |  |  |  |  |
| RODRIGUEZ, KELVIS                  |  |  |  |  |  |
| ROSARIO, KELVIN                    |  |  |  |  |  |

#### **Class Attendance**

| Geometry Gr 10 CP - 3(B)   |                         |  |  |  |  |  |
|----------------------------|-------------------------|--|--|--|--|--|
| Current attendance coo     | e: A (Absent)           |  |  |  |  |  |
| BAEZ, PEDRO                | (Present)               |  |  |  |  |  |
| BLANCO, GENESIS ALTAGRACIA | FT (Fieldtrip)          |  |  |  |  |  |
| BUTH, HARPER               | M (Made up course work) |  |  |  |  |  |
| DAVILA, ALISANDRA          |                         |  |  |  |  |  |
| DEJESUS, FREDERICK         |                         |  |  |  |  |  |
| DIAZ, HARVES PIERRE        |                         |  |  |  |  |  |
| GARCIA, ASHLEY MICHELE     |                         |  |  |  |  |  |
| GARCIA, ROSALIA            |                         |  |  |  |  |  |
| GONZALEZ, KEVIN EMMANUEL   |                         |  |  |  |  |  |
| GONZALEZ, NATASHA          |                         |  |  |  |  |  |
| HENRIQUEZ, JEYSON ANIBAL   |                         |  |  |  |  |  |
| MARTE, KARLA GUADALUPE     |                         |  |  |  |  |  |
| MEDEIROS, JENNIFER MARIE   |                         |  |  |  |  |  |
| MENDEZ, ILIANA MARIBEL     |                         |  |  |  |  |  |
| NUNEZ, KATHERINE MERCEDES  |                         |  |  |  |  |  |
| PADILLA, WILLY             |                         |  |  |  |  |  |
| PERDOMO, YAMILES           |                         |  |  |  |  |  |
| PEREZ, WILLY STEVEN        |                         |  |  |  |  |  |
| PIMENTEL, LUZ MARIEL       |                         |  |  |  |  |  |
| PIMENTEL, ZULEIKA CHAYLINE |                         |  |  |  |  |  |
| PORTORREAL, ASHLEY         |                         |  |  |  |  |  |
| RODRIGUEZ, ELIANA MICHELLE |                         |  |  |  |  |  |
| RODRIGUEZ, KELVIS          |                         |  |  |  |  |  |
| ROSARIO, KELVIN            |                         |  |  |  |  |  |

## In this instance I select A(absent)

Once I select this in the top all that I have to do is click in the box to the right of the students names and an A will appear in it

Once I fill out all the  $\mathsf{A}'\mathsf{s}$  for the absent students I click submit at the bottom of the page

| Geometry Gr 10 CP - 3(B)   |                                     |  |   |  |  |
|----------------------------|-------------------------------------|--|---|--|--|
|                            | Current attendance code: A (Absent) |  |   |  |  |
| BAEZ, PEDRO                |                                     |  |   |  |  |
| BLANCO, GENESIS ALTAGRACIA |                                     |  | A |  |  |
| BUTH, HARPER               |                                     |  |   |  |  |
| DAVILA, ALISANDRA          |                                     |  |   |  |  |
| DEJESUS, FREDERICK         |                                     |  |   |  |  |
| DIAZ, HARVES PIERRE        |                                     |  |   |  |  |
| GARCIA, ASHLEY MICHELE     |                                     |  | A |  |  |
| GARCIA, ROSALIA            |                                     |  |   |  |  |
| GONZALEZ, KEVIN EMMANUEL   |                                     |  |   |  |  |
| GONZALEZ, NATASHA          |                                     |  |   |  |  |
| HENRIQUEZ, JEYSON ANIBAL   |                                     |  |   |  |  |
| MARTE, KARLA GUADALUPE     |                                     |  |   |  |  |
| MEDEIROS, JENNIFER MARIE   |                                     |  |   |  |  |
| MENDEZ, ILIANA MARIBEL     |                                     |  |   |  |  |
| NUNEZ, KATHERINE MERCEDES  |                                     |  |   |  |  |
| PADILLA, WILLY             |                                     |  |   |  |  |
| PERDOMO, YAMILES           |                                     |  | A |  |  |
| PEREZ, WILLY STEVEN        |                                     |  |   |  |  |
| PIMENTEL, LUZ MARIEL       |                                     |  |   |  |  |
| PIMENTEL, ZULEIKA CHAYLINE |                                     |  |   |  |  |
| PORTORREAL, ASHLEY         |                                     |  |   |  |  |
| RODRIGUEZ, ELIANA MICHELLE |                                     |  |   |  |  |
| RODRIGUEZ, KELVIS          |                                     |  |   |  |  |
| ROSARIO, KELVIN            |                                     |  |   |  |  |